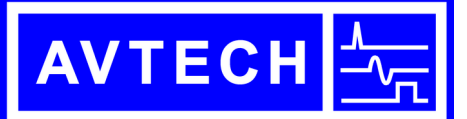

# AVTECH ELECTROSYSTEMS LTD.

NANOSECOND WAVEFORM ELECTRONICS SINCE 1975

P.O. BOX 265
OGDENSBURG, NY
U.S.A. 13669-0265
TEL: (315) 472-5270
FAX: (613) 226-2802

TEL: 1-800-265-6681 FAX: 1-800-561-1970

e-mail: info@avtechpulse.com http://www.avtechpulse.com/ BOX 5120, LCD MERIVALE OTTAWA, ONTARIO CANADA K2C 3H4 TEL: (613) 226-5772 FAX: (613) 226-2802

**INSTRUCTIONS** 

MODEL AVR-EB2-B

0 TO  $\pm$ 50V (0 to  $\pm$ 0.5A) PULSE GENERATOR FOR MIL-STD-750C METHOD 4031.1 AND 4026.2 T<sub>RR</sub> AND T<sub>FR</sub> TESTS

SERIAL NUMBER: \_\_\_\_\_

#### WARRANTY

Avtech Electrosystems Ltd. warrants products of its manufacture to be free from defects in material and workmanship under conditions of normal use. If, within one year after delivery to the original owner, and after prepaid return by the original owner, this Avtech product is found to be defective, Avtech shall at its option repair or replace said defective item. This warranty does not apply to units which have been dissembled, modified or subjected to conditions exceeding the applicable specifications or ratings. This warranty is the extent of the obligation assumed by Avtech with respect to this product and no other warranty or guarantee is either expressed or implied.

### TECHNICAL SUPPORT

Phone: 613-226-5772 or 1-800-265-6681 Fax: 613-226-2802 or 1-800-561-1970

E-mail: info@avtechpulse.com World Wide Web: <u>http://www.avtechpulse.com</u>

| WARRANTY                                                        | 2 |
|-----------------------------------------------------------------|---|
| TECHNICAL SUPPORT                                               | 2 |
| TABLE OF CONTENTS                                               | 3 |
| INTRODUCTION                                                    | 5 |
| SPECIFICATIONS                                                  | 5 |
| EC DECLARATION OF CONFORMITY                                    | 7 |
| INSTALLATION                                                    | 3 |
| VISUAL CHECK                                                    | 8 |
| POWER RATINGS                                                   | 8 |
| CONNECTION TO THE POWER SUPPLY                                  | 8 |
| ENVIRONMENTAL CONDITIONS                                        | 8 |
| FUSES                                                           | 9 |
| AC FUSE REPLACEMENT                                             | 9 |
| DC FUSE REPLACEMENT10                                           | 0 |
| FUSE RATINGS10                                                  | 0 |
| FRONT PANEL CONTROLS11                                          | 1 |
| REAR PANEL CONTROLS                                             | 3 |
| GENERAL INFORMATION15                                           | 5 |
| BASIC PULSE CONTROL, WITHOUT TEST JIG1                          | 5 |
| TRIGGER MODES1                                                  | 7 |
| GATING MODES12                                                  | 7 |
| USING THE TEST JIGS - FORWARD RECOVERY TESTS                    | 3 |
| PERFORMING METHOD 4026.2 FORWARD RECOVERY TESTS18               | 8 |
| EXAMPLE PROCEDURE - FORWARD RECOVERY TEST WITH A 1N4150 DIODE20 | 0 |
| USING THE TEST JIGS - FORWARD RECOVERY TESTS21                  | 1 |
| PERFORMING METHOD 4031.1 REVERSE RECOVERY TESTS2                | 1 |
| EXAMPLE PROCEDURE - REVERSE RECOVERY TEST WITH A 1N4150 DIODE24 | 4 |
| EXAMPLE PROCEDURE - REVERSE RECOVERY TEST WITH A 1N4937 DIODE2  | 7 |
| MECHANICAL INFORMATION                                          | ) |
| TOP COVER REMOVAL29                                             | 9 |
| RACK MOUNTING29                                                 | 9 |
| ELECTROMAGNETIC INTERFERENCE29                                  | 9 |
| MAINTENANCE                                                     | ) |

# TABLE OF CONTENTS

| REGULAR MAINTENANCE              |    |
|----------------------------------|----|
| CLEANING                         |    |
| OPERATIONAL CHECK                | 31 |
| PROGRAMMING YOUR PULSE GENERATOR | 34 |
| KEY PROGRAMMING COMMANDS         | 34 |
| ALL PROGRAMMING COMMANDS         | 35 |
| PERFORMANCE CHECK SHEET          | 37 |

Manual Reference: /fileserver1/officefiles/instructword/avr-eb/avr-eb2/AVR-EB2-B,edition1.sxw. Last modified February 29, 2024. Copyright © 2024 Avtech Electrosystems Ltd, All Rights Reserved.

#### **INTRODUCTION**

The AVR-EB-C series was specifically designed to provide the diode switching time test waveforms specified in MIL-STD-750C, Methods 4031.1 and 4026.2 for  $T_{RR}$  and  $T_{FR}$ . This instrument units generates two pulsed outputs (a positive turn-on waveform and a negative turn-off waveform) and provides the necessary variable delay between the two outputs. The two outputs may also be used separately for other applications.

One output generates amplitudes of 0 to +50V, and a second output generates amplitudes of 0 to -50V. When used in junction with an appropriate test jig, the model AVR-EB2-B can provide diode test currents as high as 0.5 Ampere. The negative output has a rise time of less than 0.5 ns, which allows the testing of ultra-fast diodes. The positive output has a rise time of less than 5 ns.

The AVR-EB2-B can be triggered internally, or triggered or gated by an external source. A front-panel push-button can also be used to trigger the instrument.

The AVR-EB2-B features front panel keyboard and adjust knob control of the output pulse parameters along with a four line by 40-character back-lit LCD display of the output amplitude, polarity, pulse width, pulse repetition frequency, source resistance and delay. The instrument includes memory to store up to four complete instrument setups. The operator may use the front panel or the computer interface to store a complete "snapshot" of all key instrument settings, and recall this setup at a later time.

# **SPECIFICATIONS**

| Model <sup>1</sup> :                                  |                                                                                                    |               |  |
|-------------------------------------------------------|----------------------------------------------------------------------------------------------------|---------------|--|
|                                                       | AVR-EDZ-D                                                                                                    |               |  |
| Pulse polarity:                                       | -                                                                                                    | +             |  |
| Voltage output <sup>2</sup> (to $R_L \ge 50\Omega$ ): | 0 to -50V                                                                                                    | 0 to +50V     |  |
| Diode current, maximum <sup>2</sup> :                 | -0.5A                                                                                                    | +0.5A         |  |
| Pulse width:                                          | 20 to 200 ns                                                                                                    | 0.1 to 5.0 us |  |
| Rise time:                                            | 0.5 ns                                                                                                    | 5.0 ns        |  |
| Source impedance:                                     | ≤ 2 Ohm                                                                                                    | ≤ 2 Ohm       |  |
| PRF: internal trigger<br>external trigger             | 1 Hz to 20 kHz<br>0 Hz to 20 kHz                                                                                                    |               |  |
| Delay:                                                | Lags + pulse by 0 to 5 us                                                                                                    | fixed         |  |
| Number of outputs:                                    | Two. One positive and one negative output. For reverse recovery tests, the two outputs must be summed together on the test jig as described in MIL-STD-750C Method 4031.1. |               |  |
| Max. cable length to test jig:                        | 8 inches / 20 cm. Longer lengths will introduce impedance-mismatch reflections<br>and distortions, which may affect the measurements.                                      |               |  |
| Connectors <sup>1</sup> :                             | BNC                                                                                                    |               |  |
| GPIB and RS-232 control:                              | Standard on -B units. See http://www.avtechpulse.com/gpib for details.                                                                                                    |               |  |
| Trigger required:                                     | Ext trig mode: + 5 Volts, 10 ns or wider (TTL)                                                                                                    |               |  |
| Gate input:                                           | Active high or low, switchable. Suppresses triggering when active.                                                                                                    |               |  |
| Power requirements:                                   | 100 - 240 Volts, 50 - 60 Hz                                                                                                    |               |  |
| Dimensions (H x W x D):                               | 100 mm x 430 mm x 375 mm (3.9" x 17" x 14.8")                                                                                                    |               |  |
| Chassis material:                                     | cast aluminum frame and handles, blue vinyl on aluminum cover plates                                                                                                    |               |  |
| Mounting:                                             | Any                                                                                                    |               |  |
| Temperature range:                                    | +5°C to +40°C                                                                                                    |               |  |

1) 2)

-B suffix indicates IEEE-488.2 GPIB and RS-232 control of amplitude, pulse width, PRF and delay. For operation at amplitudes of less than 10% of full-scale, best results will be obtained by setting the amplitude near full-scale and using external attenuators on the output(s).

### EC DECLARATION OF CONFORMITY

We

Avtech Electrosystems Ltd. P.O. Box 5120, LCD Merivale Ottawa, Ontario Canada K2C 3H4

declare that this pulse generator meets the intent of Directive 89/336/EEC for Electromagnetic Compatibility. Compliance pertains to the following specifications as listed in the official Journal of the European Communities:

EN 50081-1 Emission

EN 50082-1 Immunity

and that this pulse generator meets the intent of the Low Voltage Directive 72/23/EEC as amended by 93/68/EEC. Compliance pertains to the following specifications as listed in the official Journal of the European Communities:

EN 61010-1:2001 Safety requirements for electrical equipment for measurement, control, and laboratory use

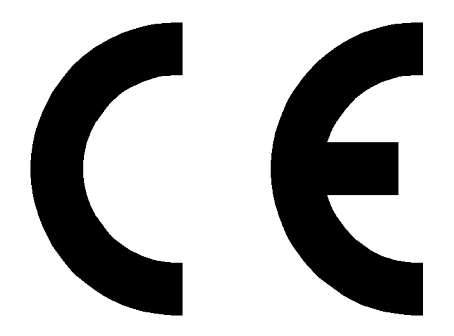

### **INSTALLATION**

### VISUAL CHECK

After unpacking the instrument, examine to ensure that it has not been damaged in shipment. Visually inspect all connectors, knobs, liquid crystal displays (LCDs), and the handles. Confirm that a power cord, a GPIB cable, and two instrumentation manuals (this manual and the "Programming Manual for -B Instruments") are with the instrument. If the instrument has been damaged, file a claim immediately with the company that transported the instrument.

#### POWER RATINGS

This instrument is intended to operate from 100 - 240 V, 50 - 60 Hz.

The maximum power consumption is 57 Watts. Please see the "FUSES" section for information about the appropriate AC and DC fuses.

This instrument is an "Installation Category II" instrument, intended for operation from a normal single-phase supply.

### CONNECTION TO THE POWER SUPPLY

An IEC-320 three-pronged recessed male socket is provided on the back panel for AC power connection to the instrument. One end of the detachable power cord that is supplied with the instrument plugs into this socket. The other end of the detachable power cord plugs into the local mains supply. Use only the cable supplied with the instrument. The mains supply must be earthed, and the cable used to connect the instrument to the mains supply must provide an earth connection. (The supplied cable does this.)

#### ENVIRONMENTAL CONDITIONS

This instrument is intended for use under the following conditions:

- 1. indoor use;
- 2. altitude up to 2 000 m;
- 3. temperature 5 °C to 40 °C;
- 4. maximum relative humidity 80 % for temperatures up to 31 °C decreasing linearly to 50 % relative humidity at 40 °C;
- 5. Mains supply voltage fluctuations up to  $\pm 10$  % of the nominal voltage;
- 6. no pollution or only dry, non-conductive pollution.

#### **FUSES**

This instrument contains four fuses. All are accessible from the rear-panel. Two protect the AC prime power input, and two protect the internal DC power supplies. The locations of the fuses on the rear panel are shown in the figure below:

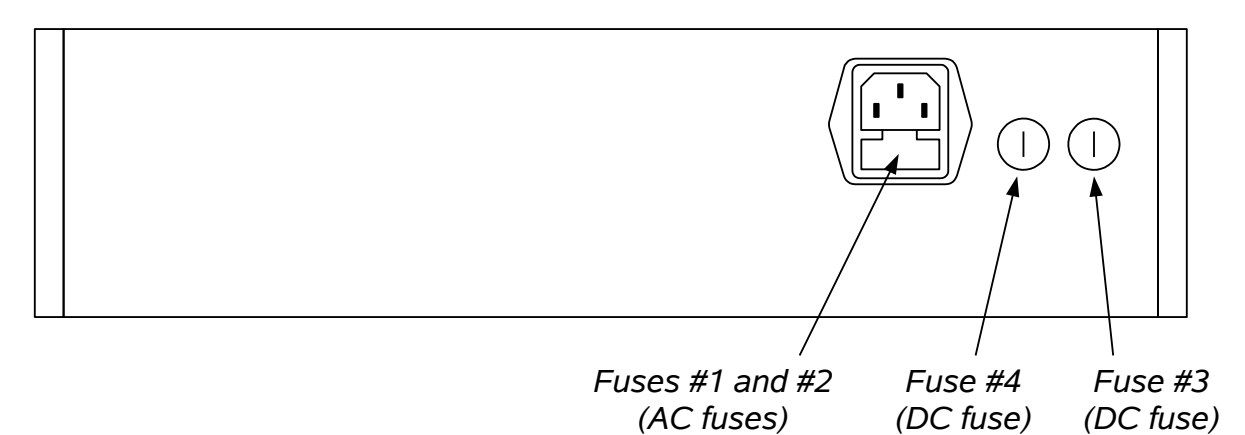

### AC FUSE REPLACEMENT

To physically access the AC fuses, the power cord must be detached from the rear panel of the instrument. The fuse drawer may then be extracted using a small flat-head screwdriver, as shown below:

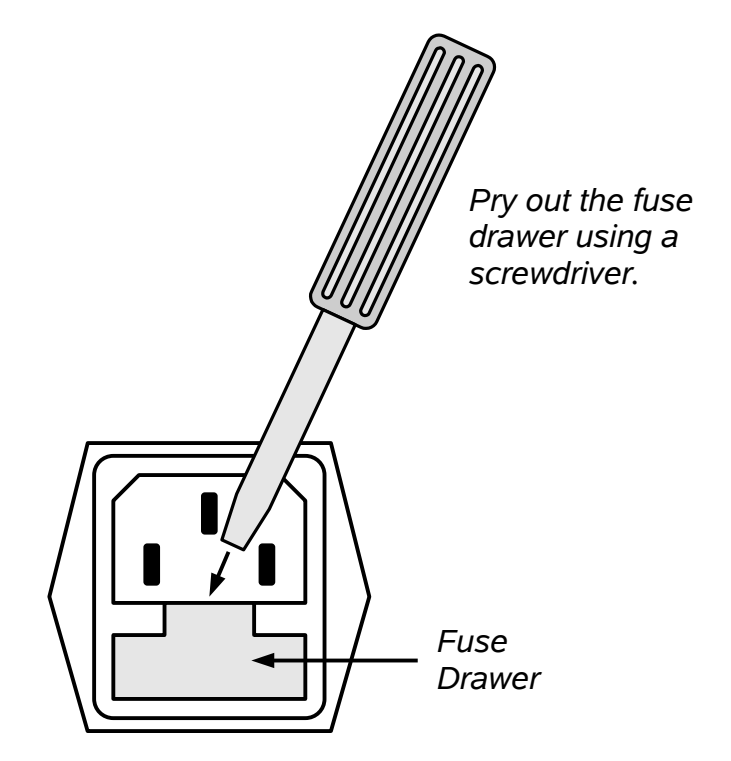

# DC FUSE REPLACEMENT

The DC fuses may be replaced by inserting the tip of a flat-head screwdriver into the fuse holder slot, and rotating the slot counter-clockwise. The fuse and its carrier will then pop out.

# FUSE RATINGS

The following table lists the required fuses:

| Fuses       | Nominal<br>Mains<br>Voltage | Rating                    | Case<br>Size | Manufacturer's<br>Part Number<br>(Wickmann) | Distributor's<br>Part Number<br>(Digi-Key) |
|-------------|-----------------------------|---------------------------|--------------|---------------------------------------------|--------------------------------------------|
| #1, #2 (AC) | 100-240V                    | 0.5A, 250V,<br>Time-Delay | 5×20 mm      | 1950500000                                  | WK5041-ND                                  |
| #3 (DC)     | N/A                         | 1.6A, 250V,<br>Time-Delay | 5×20 mm      | 1951160000                                  | WK5053-ND                                  |
| #4 (DC)     | N/A                         | 0.8A, 250V,<br>Time-Delay | 5×20 mm      | 1950800000                                  | WK5046-ND                                  |

The fuse manufacturer is Wickmann (http://www.wickmann.com/).

Replacement fuses may be easily obtained from Digi-Key (http://www.digikey.com/) and other distributors.

#### FRONT PANEL CONTROLS

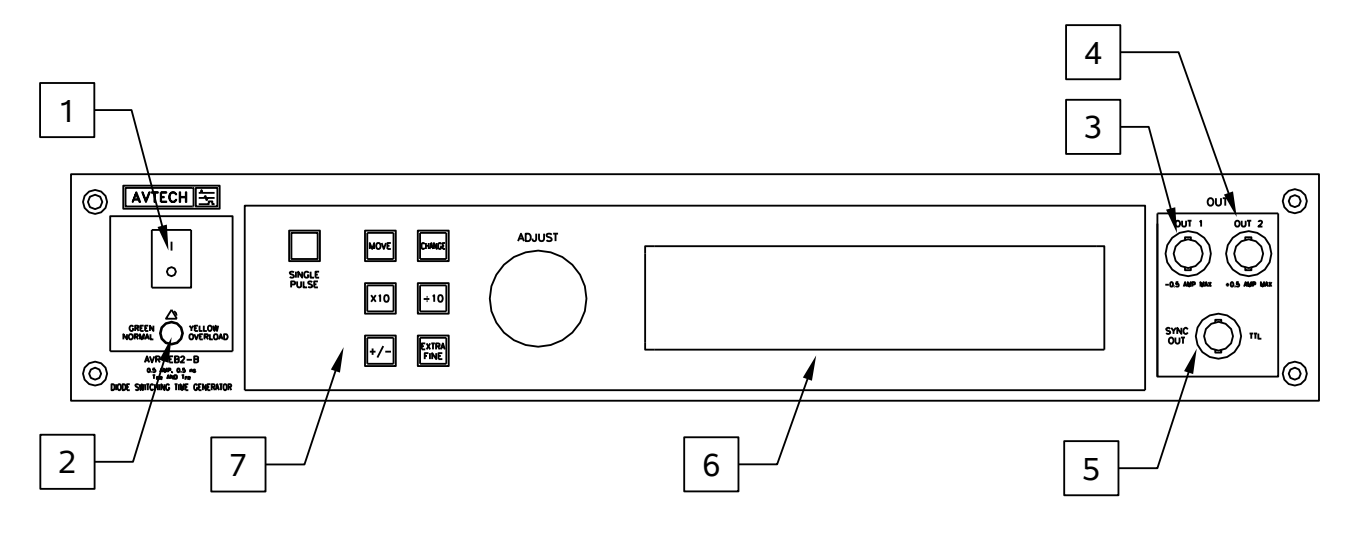

- 1. <u>POWER Switch</u>. This is the main power switch. When turning the instrument on, there may be a delay of several seconds before the instrument appears to respond.
- 2. <u>OVERLOAD Indicator</u>. When the instrument is powered, this indicator is normally green, indicating normal operation. If this indicator is yellow, an internal automatic overload protection circuit has been tripped. If the unit is overloaded (by operating at an exceedingly high duty cycle or by operating into a very low impedance), the protective circuit will disable the output of the instrument and turn the indicator light yellow. The light will stay yellow (i.e. output disabled) for about 5 seconds after which the instrument will attempt to re-enable the output (i.e. light green) for abOUT1 second. If the overload condition persists, the output will be disabled again (i.e. light yellow) for another 5 seconds. If the overload condition has been removed, the instrument will resume normal operation.

This overload indicator may flash yellow briefly at start-up. This is not a cause for concern.

- 3. <u>OUT1 CONNECTOR</u>. This BNC connector provides the negative output signal. The amplitude of this output can be varied from 0 to -50V.
- 4. <u>OUT2 CONNECTOR</u>. This BNC connector provides the positive output signal. The amplitude of this output can be varied from 0 to +50V.
- 5. <u>SYNC OUT</u>. This connector supplies a SYNC output that can be used to trigger other equipment, particularly oscilloscopes. This signal leads (or lags) the main output by a duration set by the "DELAY" controls and has an approximate amplitude of +3 Volts to  $R_L > 1 \ k\Omega$ . The pulse width is approximately equal to the pulse width set for the OUT2 output.

6. <u>LIQUID CRYSTAL DISPLAY (LCD)</u>. This LCD is used in conjunction with the keypad to change the instrument settings. Normally, the main menu is displayed, which lists the key adjustable parameters and their current values. The "OP1B Interface Programming Manual" describes the menus and submenus in detail.

# 7. <u>KEYPAD</u>.

| Control Name | Function                                                          |
|--------------|-------------------------------------------------------------------|
| MOVE         | This moves the arrow pointer on the display.                      |
| CHANGE       | This is used to enter the submenu, or to select the operating     |
|              | mode, pointed to by the arrow pointer.                            |
| ×10          | If one of the adjustable numeric parameters is displayed, this    |
|              | increases the setting by a factor of ten.                         |
| ÷10          | If one of the adjustable numeric parameters is displayed, this    |
|              | decreases the setting by a factor of ten.                         |
| +/-          | If one of the adjustable numeric parameters is displayed, and     |
|              | this parameter can be both positive or negative, this changes the |
|              | sign of the parameter.                                            |
| EXTRA FINE   | This changes the step size of the ADJUST knob. In the extra-      |
|              | fine mode, the step size is twenty times finer than in the normal |
|              | mode. This button switches between the two step sizes.            |
| ADJUST       | This large knob adjusts the value of any displayed numeric        |
|              | adjustable values, such as frequency, pulse width, etc. The       |
|              | adjust step size is set by the "EXTRA FINE" button.               |
|              |                                                                   |
|              | When the main menu is displayed, this knob can be used to         |
|              | move the arrow pointer.                                           |

### **REAR PANEL CONTROLS**

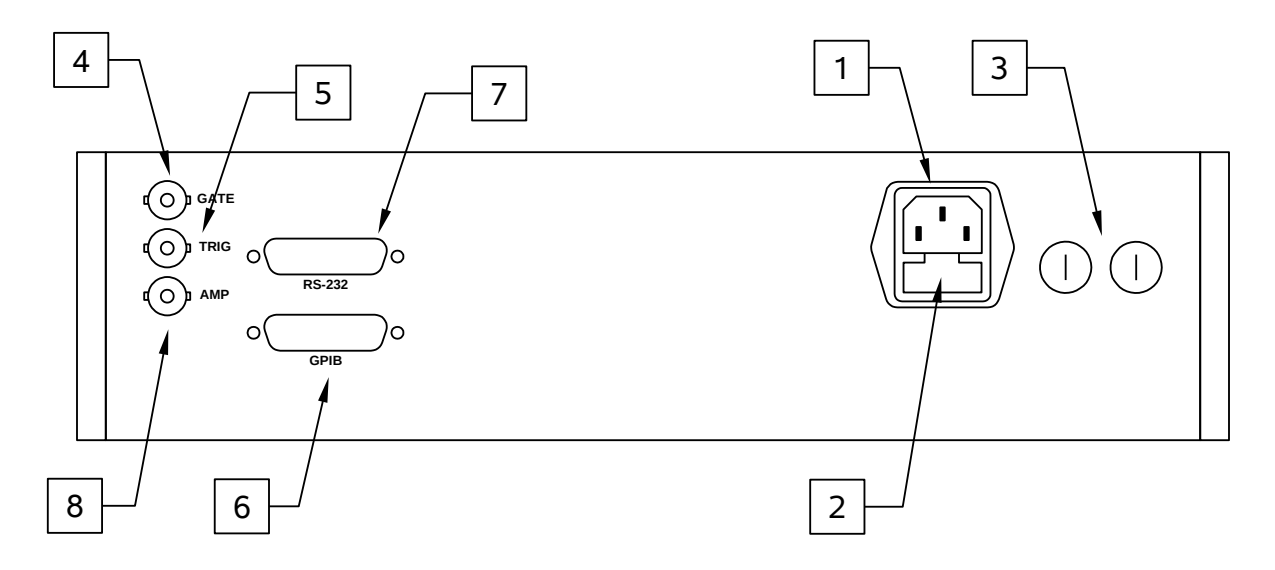

- 1. <u>AC POWER INPUT</u>. An IEC-320 C14 three-pronged recessed male socket is provided on the back panel for AC power connection to the instrument. One end of the detachable power cord that is supplied with the instrument plugs into this socket.
- 2. <u>AC FUSE DRAWER</u>. The two fuses that protect the AC input are located in this drawer. Please see the "FUSES" section of this manual for more information.
- 3. <u>DC FUSES</u>. These two fuses protect the internal DC power supplies. Please see the "FUSES" sections of this manual for more information.
- 4. <u>GATE</u>. This TTL-level (0 and +5V) logic input can be used to gate the triggering of the instrument. This input can be either active high or active low, depending on the front panel settings or programming commands. (The instrument triggers normally when this input is unconnected). When set to active high mode, this input is pulled-down to ground by a 1 k $\Omega$  resistor. When set to active low mode, this input is pulled-up to +5V by a 1 k $\Omega$  resistor.
- 5. <u>TRIG</u>. This TTL-level (0 and +5V) logic input can be used to trigger the instrument, if the instrument is set to triggering externally. The instrument triggers on the rising edge of this input. The input impedance of this input is 1 k $\Omega$ . (Depending on the length of cable attached to this input, and the source driving it, it may be desirable to add a coaxial 50 Ohm terminator to this input to provide a proper transmission line termination. The Pasternack (www.pasternack.com) PE6008-50 BNC feed-thru 50 Ohm terminator is suggested for this purpose.)

When triggering externally, the instrument can be set such that the output pulse width tracks the pulse width on this input, or the output pulse width can be set independently.

- 6. <u>GPIB Connector</u>. A standard GPIB cable can be attached to this connector to allow the instrument to be computer-controlled. See the "Programming Manual for -B Instruments" for more details on GPIB control.
- 7. <u>RS-232 Connector</u>. A standard serial cable with a 25-pin male connector can be attached to this connector to allow the instrument to be computer-controlled. See the "Programming Manual for -B Instruments" for more details on RS-232 control.
- 8. <u>AMP Connector</u>. This connector is not used.

## **GENERAL INFORMATION**

# BASIC PULSE CONTROL, WITHOUT TEST JIG

This instrument can be triggered by its own internal clock or by an external TTL trigger signal. In either case, three output channels respond to the trigger: OUT1, OUT2 and SYNC. The OUT1 channel is a negative amplitude signal that may either drive a 50 Ohm load, or the test jig described later. Its amplitude and pulse width are variable. The OUT2 channel is a positive amplitude signal that may either drive a 50 Ohm load, or the test jig described later. Its amplitude and pulse width are variable. The OUT2 channel is a positive amplitude and pulse width are also variable. The SYNC pulse is a TTL-level reference pulse used to trigger oscilloscopes or other measurement systems. The pulse width of the SYNC output is equal to the pulse width of the OUT2 signal. When the delay is set to a positive value the SYNC pulse precedes the OUT pulse. When the delay is set to a negative value the SYNC pulse follows the OUT pulse.

These pulses are illustrated below, assuming internal triggering and a positive delay:

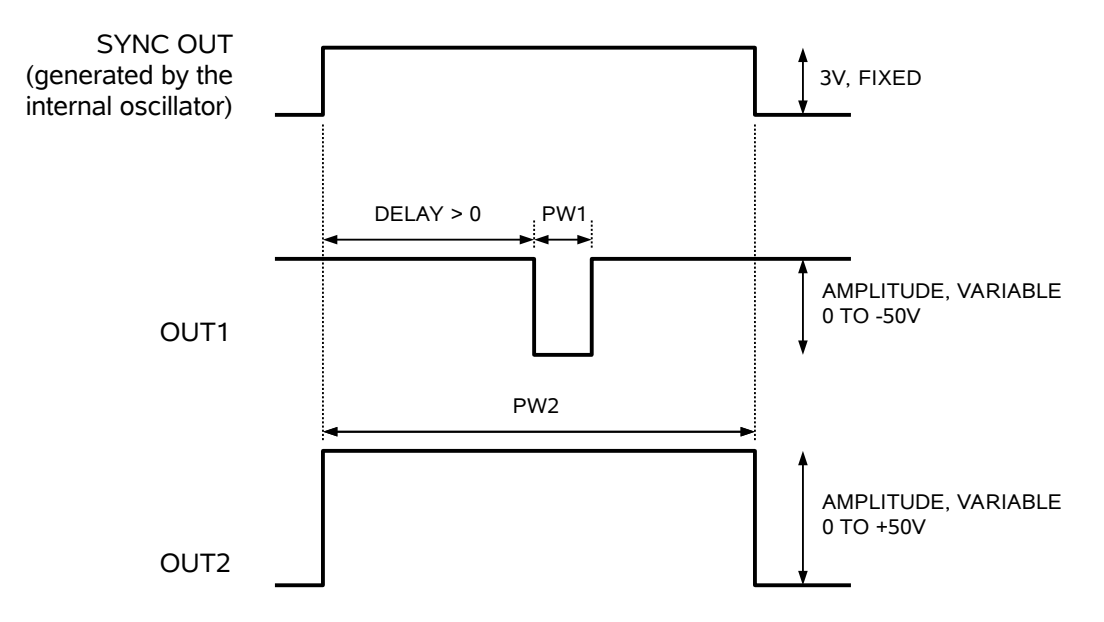

If the delay is negative, the order of the SYNC and OUT pulses is reversed:

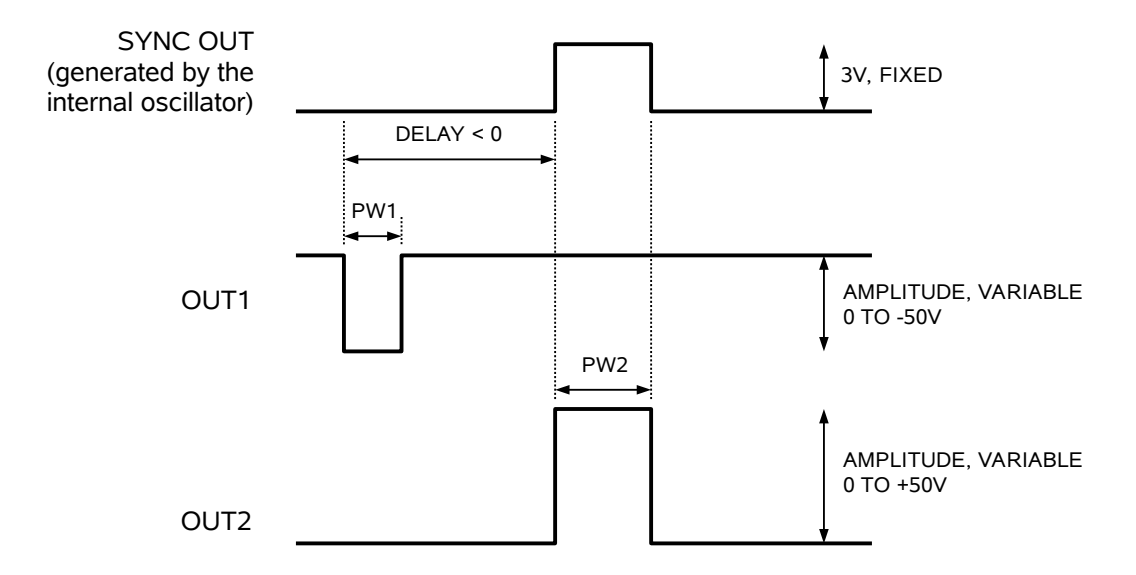

In practice, the AVR-EB2-B will normally be used with a positive delay, so that the OUT2 signal will forward bias the device under test before the OUT1 negative signal forces the device into reverse recovery.

The next figure illustrates the relationship between the signals when an external TTLlevel trigger is used:

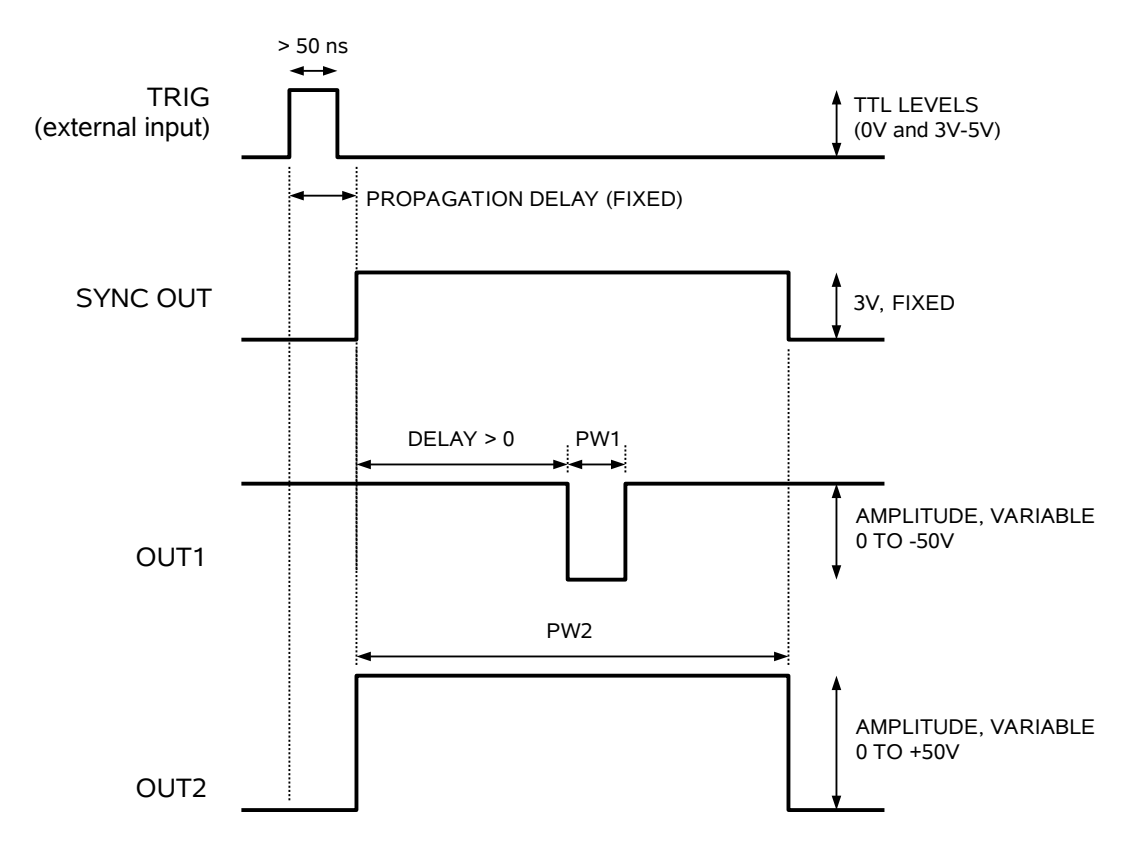

The delay, pulse width, and frequency (when in the internal mode), of the OUT pulse can be varied with front panel controls or via the GPIB or RS-232 computer interfaces.

# TRIGGER MODES

This instrument has four trigger modes:

- Internal Trigger: the instrument controls the trigger frequency, and generates the clock internally.
- External Trigger: the instrument is triggered by an external TTL-level clock on the back-panel TRIG connector.
- Manual Trigger: the instrument is triggered by the front-panel "SINGLE PULSE" pushbutton.
- Hold Trigger: the instrument is set to not trigger at all.

These modes can be selected using the front panel trigger menu, or by using the appropriate programming commands. (See the "OP1B Interface Programming Manual" for more details.)

# GATING MODES

Triggering can be suppressed by a TTL-level signal on the rear-panel GATE connector. The instrument can be set to stop triggering when this input high or low, using the frontpanel gate menu or the appropriate programming commands. This input can also be set to act synchronously or asynchronously. When set to asynchronous mode, the GATE will disable the output immediately. Output pulses may be truncated. When set to synchronous mode, the output will complete the full pulse width if the output is high, and then stop triggering. No pulses are truncated in this mode.

# USING THE TEST JIGS - FORWARD RECOVERY TESTS

Although the AVR-EB2-B can be used as a two-channel  $50\Omega$  pulse generator, the two outputs are normally used together to drive special-purpose test jigs. These test jigs are used to perform the MIL-STD-750C Methods 4031.1 and 4026.2 diode recovery tests.

If test jigs are not purchased from Avtech, the user will need to supply equivalent jigs to perform these tests.

Please note that the maximum cable lengths connecting the instrument to the to test jigs should be less than 8 inches / 20 cm. Longer lengths will introduce impedancemismatch reflections and distortions, which may affect the measurements. This problem arises because the OUT1 and OUT2 outputs are not terminated with ideal 50 Ohm loads, due to the nature of the Methods 4031.1 and 4026.2 diode recovery tests.

# PERFORMING METHOD 4026.2 FORWARD RECOVERY TESTS

When performing Method 4026.2 tests, the basic approach is to pulse a series combination of a resistor and the device under test with a positive voltage. (A shunt resistor is added to provide proper transmission line termination.) The basic setup is shown below, when used with a sampling oscilloscope:

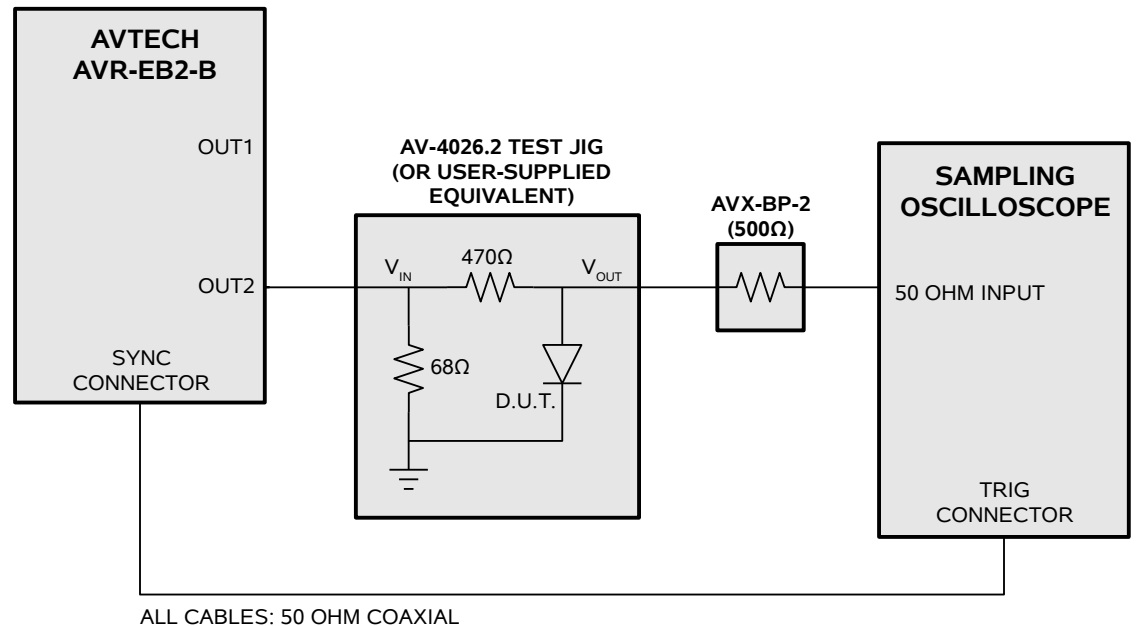

Figure D

The AVX-BP-2 is included to boost the apparent input impedance of the oscilloscope. (According to the 4026.2 specification, the impedance of the measuring device must be greater than 20  $V_F/I_F$ , which for a typical diode with 0.7V forward voltage, tested at 50

mA, would be  $20 \times 0.7 / 0.05 = 280 \Omega$ . Thus, the 50  $\Omega$  input impedance of a typical sampling oscilloscope is too low.) Alternatively, if the diode recovery time is relatively slow, a real-time oscilloscope may be used instead, in which case the following connections should be used:

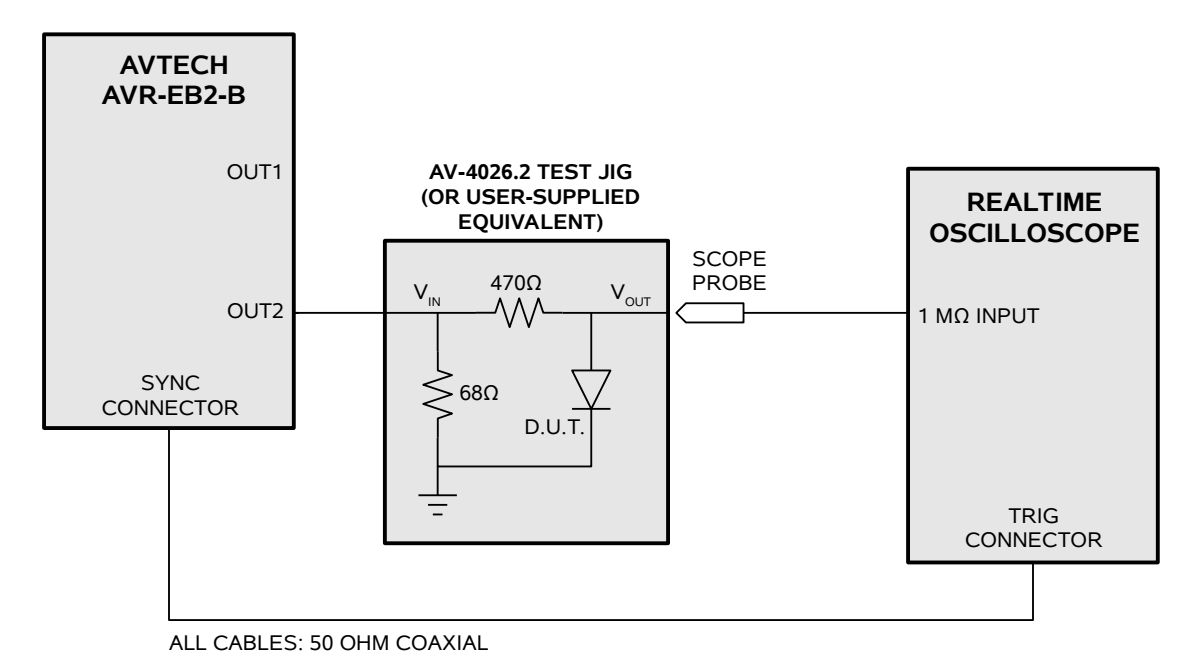

Figure E

The resulting waveforms are illustrated below:

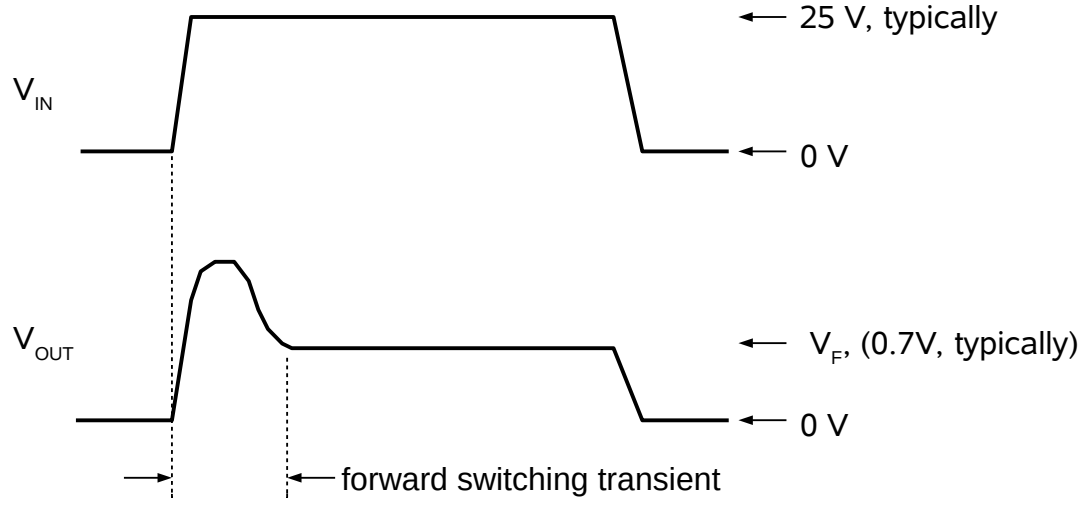

Figure F

The necessary OUT2 amplitude,  $V_{IN}$ , needed to generate a given forward current,  $I_F$ , can be calculated using:  $V_{IN} = V_F + I_F \times 470\Omega$ , where  $V_F$  is the typical forward voltage drop across the diode. If higher currents are required, the 470 $\Omega$  resistor can be decreased.

## EXAMPLE PROCEDURE - FORWARD RECOVERY TEST WITH A 1N4150 DIODE

- 1) For this example, connect the pulser and test jig as shown in Figure D. Insert the 1N4150 diode in the D.U.T. socket.
- 2) Set the AVR-EB2-B to trigger at 10 kHz.
- 3) Set PW2 at 1 us.
- 4) Set the OUT2 amplitude to +25V. (This will produce approximately +50 mA of forward current.)
- 5) Set the outputs to "ON", using the "Output" menu.
- 6) Set the sampling oscilloscope time base to 5 ns/div, and the vertical scale to 50 mV/div. (The AVX-BP-2 attenuates the signal by a factor of 11, so the actual vertical scale will be 0.55 V/div.) Adjust the oscilloscope controls as required to center the waveform on the display.
- 7) The oscilloscope should show a waveform similar to that shown below:

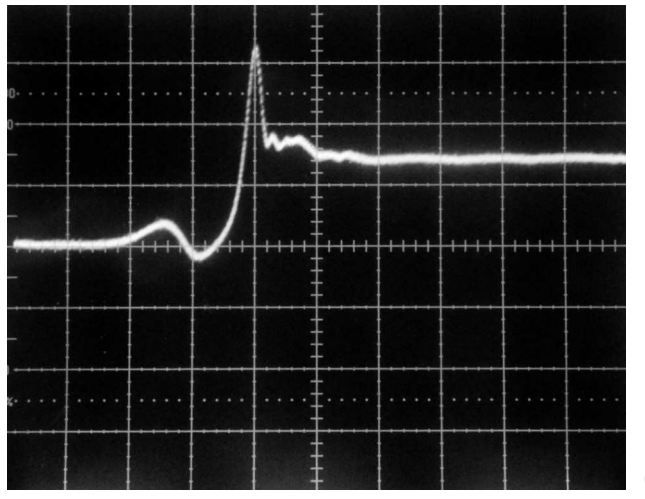

0.55 V/div, 5 ns/div

The forward recovery time of the 1N4150 diode is extremely fast, as this photo shows. The forward voltage drop exceeds 1V for only 1.5 ns, and it decays further over the next 4 ns to its steady-state forward voltage drop of 0.75V, approximately.

# USING THE TEST JIGS - FORWARD RECOVERY TESTS

The MIL-STD-750C Methods 4031.1 reverse recovery test require more skill to perform than the 4026.2 tests, because two separate signals are combined to test the diode.

# PERFORMING METHOD 4031.1 REVERSE RECOVERY TESTS

When performing Method 4031.1 reverse recovery tests on ultra-fast switching diodes with recovery times on the order of several tens of nanoseconds, it is necessary to use a high-speed sampling oscilloscope, as shown in Figure G:

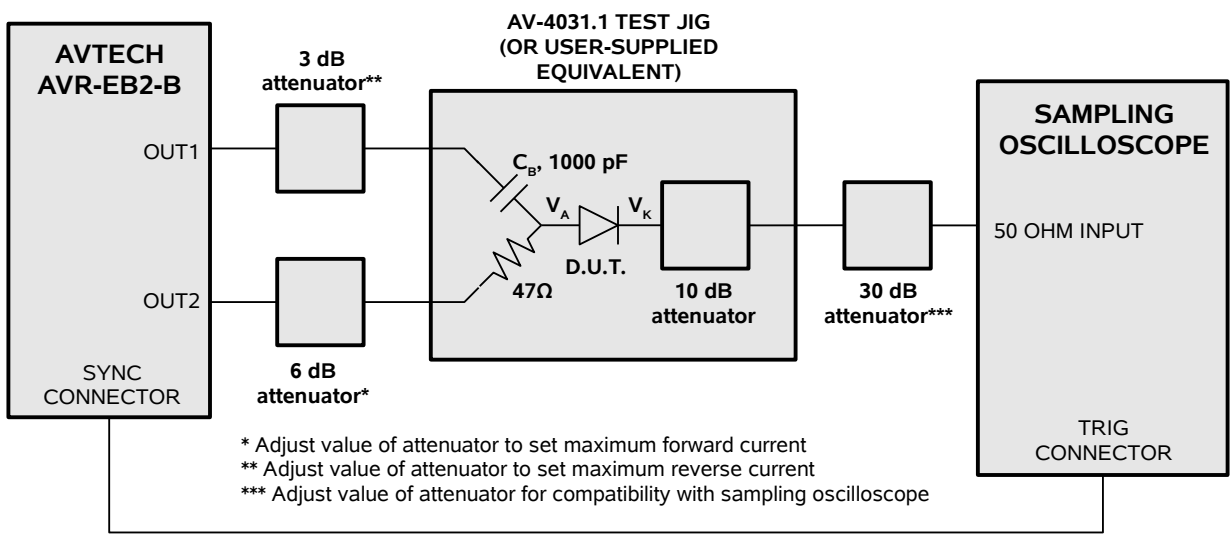

ALL CABLES: 50 OHM COAXIAL

Figure G

For diodes with longer recovery times (> 100 ns), it is practical and more convenient to use a real-time oscilloscope, as shown in Figure H:

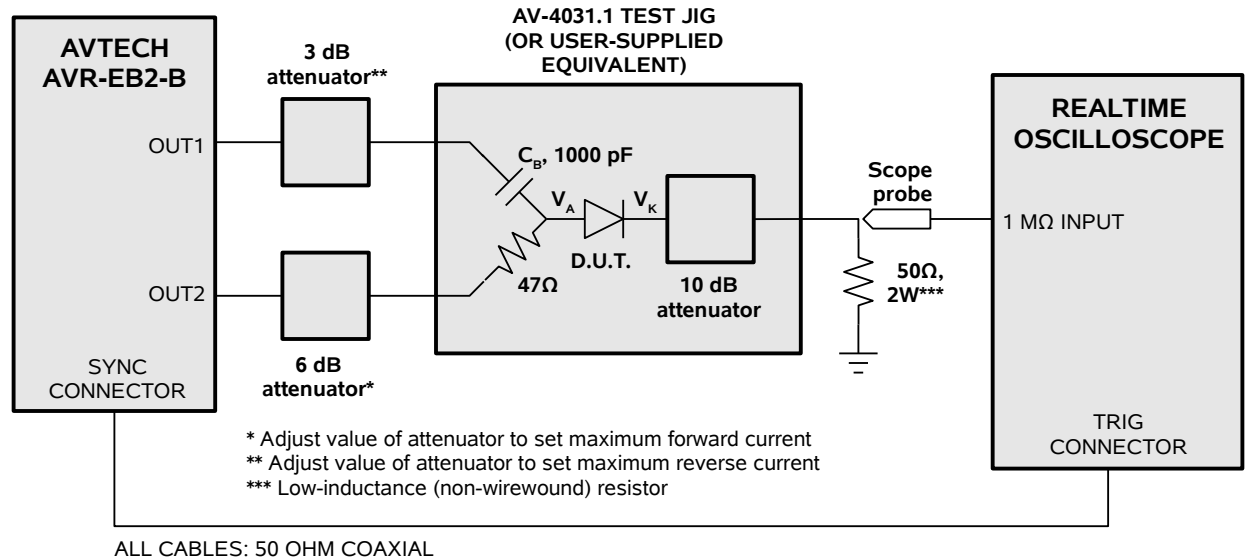

Figure H

When performing Method 4031.1 tests, the basic approach is to combine a wide positive pulse from the OUT2 output with a narrower, delayed negative pulse from the OUT1 output. The magnitude of the OUT2 pulse must be larger than the magnitude of the OUT1 pulse, to send the diode into reverse bias. The (simplified) resulting waveforms are illustrated below:

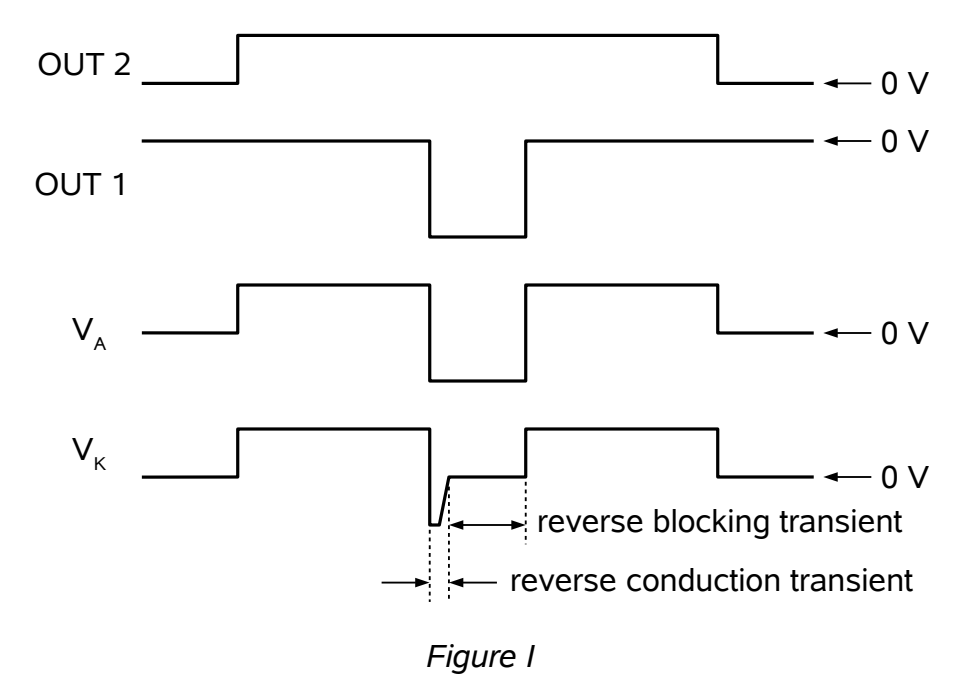

Because of the finite value of the coupling capacitor  $C_B$ , the actual waveforms will display some AC-coupling effects (rounding and decay):

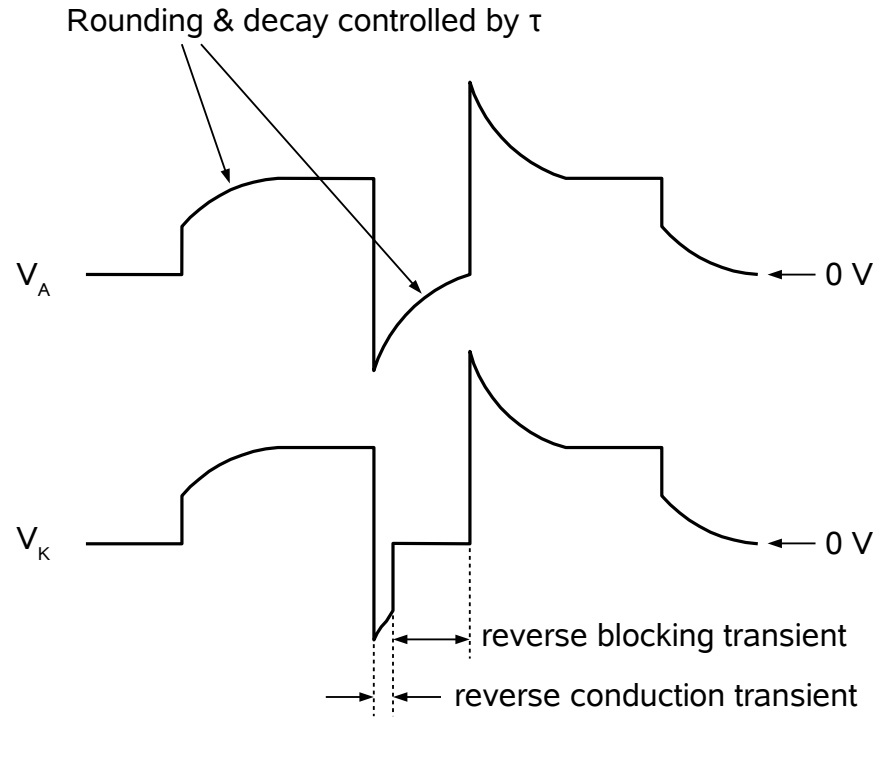

Figure J

The time constant of the rounding and decay is in the order of  $\tau = 50\Omega \times C_B$ . For instance, if  $C_B = 1000 \text{ pF}$ , the time constant  $\tau$  is approximately 50 ns. The negative-going pulse should be delayed at least  $3\tau$  relative to the start of the positive-going pulse. Also,  $\tau$  should be several times larger than the expected duration of reverse conduction transient. If  $\tau$  is too small, the negative-going pulse will decay before the reverse conduction transient has finished, and no reverse-blocking transient will be observed. This will yield incorrect measurements.

The OUT1 channel can produce up to -50V, and the OUT2 channel can generate amplitudes up to +50V. For optimum waveforms, these outputs should be operated near these maximum values, and attenuators should be added to lower the peak currents generated in the D.U.T. The tables below suggest appropriate attenuator values:

| OUT2 Amplitude | Attenuator Value | Resulting Forward Diode Current* |
|----------------|------------------|----------------------------------|
| +50 V          | 0 dB             | 1.0 A                            |
| +50 V          | 3 dB             | 0.4 A                            |
| +50 V          | 6 dB             | 0.3 A                            |
| +50 V          | 10 dB            | 0.2 A                            |

\*a forward diode voltage of 0.7V has been assumed for the calculations.

The corresponding currents for the OUT1 channel are listed below:

| OUT2 Amplitude | Attenuator Value | Resulting Current Pulse** |
|----------------|------------------|---------------------------|
| -50 V          | 0 dB             | -1.0 A                    |
| -50 V          | 3 dB             | -0.7 A                    |
| -50 V          | 6 dB             | -0.5 A                    |
| -50 V          | 10 dB            | -0.3 A                    |

\*\* actual currents may be lower, depending on the diode dynamics.

The OUT2 amplitude must be large enough to overcome the forward current, and send the diode into reverse conduction. For instance, if OUT1 is used to generate a 200 mA forward current, and a -200 mA reverse current is desired, then OUT2 must be set such that a -400 mA pulse is generated.

## EXAMPLE PROCEDURE - REVERSE RECOVERY TEST WITH A 1N4150 DIODE

This example procedure shows results obtained with an ultra-fast, medium current switching diode, the 1N4150. Due to the ultra-fast nature of the diode, a sampling oscilloscope must be used.

1. For this example, connect the pulser, test jig, and sampling oscilloscope as shown in Figure G, using the attenuator values shown in the diagram. Insert the 1N4150 diode in the D.U.T. socket.

NOTE: The OUT1 channel of the AVR-EB2-B provides an extremely fast rise time of  $\leq$  0.5 ns. Consequently, the test jig (whether Avtech-supplied or usersupplied) must be extremely broadband or the pulse rise time will be degraded and severe ringing may be observed. It is recommended that the test jig be constructed on microstrip, employing high quality SMA connectors, microwave capacitors and resistors, and that lead lengths be kept less than 0.2 cm.

- 2. Set the AVR-EB2-B to trigger at 10 kHz.
- 3. Set PW2 at 1 us, and PW1 at 100 ns.
- 4. Set the delay to +250 ns.
- 5. Set the OUT2 amplitude to +32V. (This will produce approximately +200 mA of forward current.)
- 6. Set the outputs to "ON", using the "Output" menu.
- Set the sampling oscilloscope time base to 50 ns/div, and the vertical scale to 50 mV/div. (With 40 dB of attenuation on the test jig output and the oscilloscope input, the actual vertical scale will be 5V/div, or 100 mA/div.) Adjust the oscilloscope controls as required to center the waveform on the display.
- 8. The oscilloscope should show a waveform similar to that shown below:

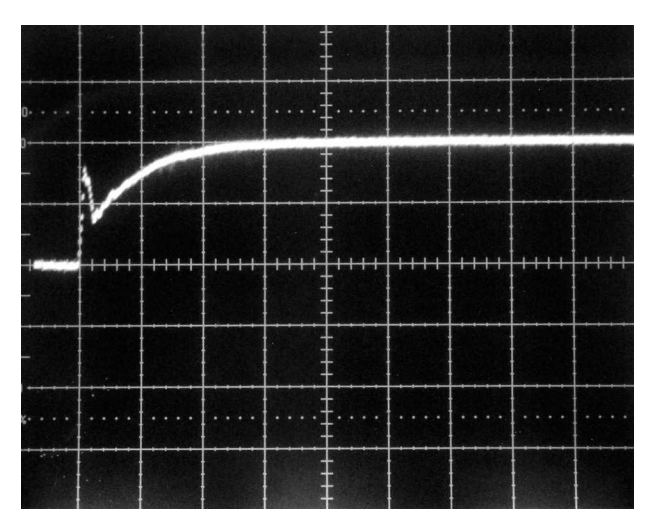

100 mA/div, 50 ns/div

Note that the coupling of OUT2 to OUT1 results in the increase of the rise time of OUT2 to more than 5 ns. This is entirely due to  $C_B$  in the test jig. For this reason,  $C_B$  should be limited to 1000 pF. If OUT1 and its associated attenuator are temporarily disconnected, the fast rise time waveform shown below would be obtained:

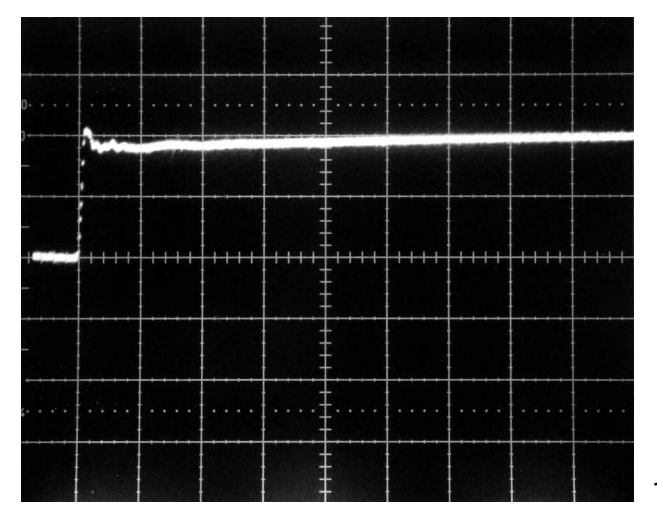

100 mA/div, 50 ns/div

Leave OUT1 and its attenuator connected.

Adjust the OUT2 amplitude as required until the observed waveform is 2 divisions (400 mA) tall.

9. Set OUT1 to -36V. The observed waveform should be as shown below:

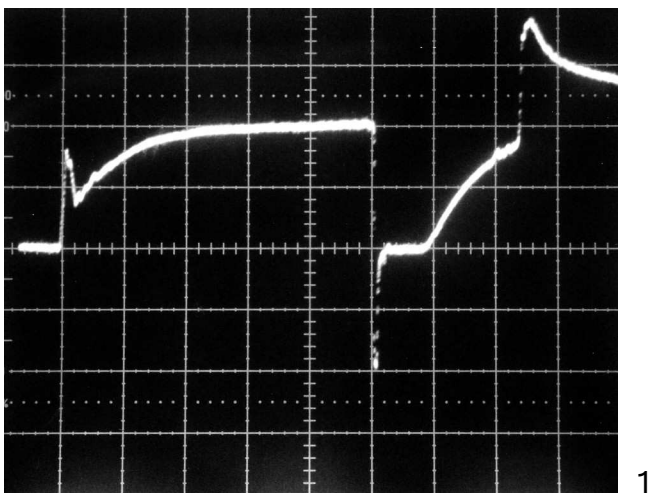

100 mA/div, 50 ns/div

Adjust the amplitude until the narrow negative spike extends two divisions below the zero level (i.e., -200 mA).

10. Adjust the oscilloscope time base to 5 ns/div or 1 ns/div, and adjust the oscilloscope controls to examine the negative spike. The expected waveforms are shown below:

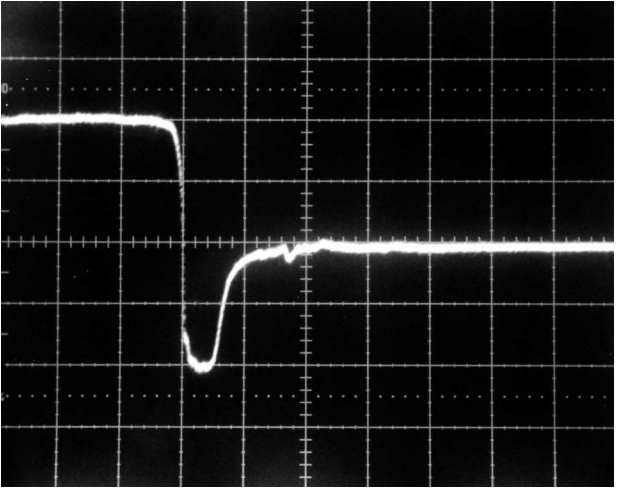

100 mA/div, 5 ns/div

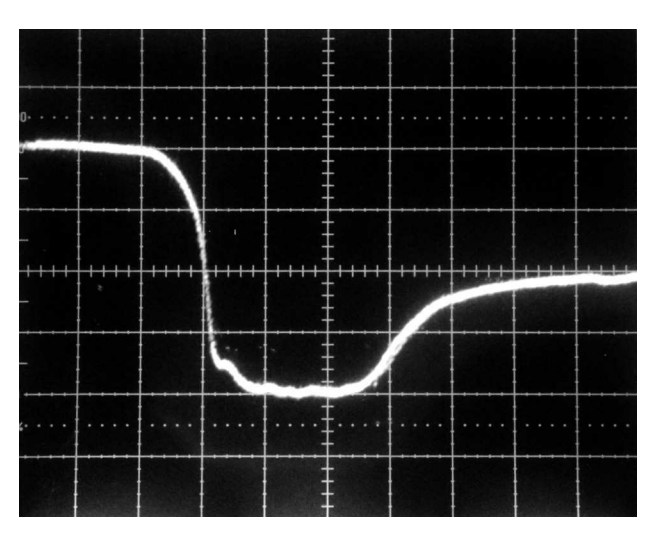

100 mA/div, 1 ns/div

The fast 1 ns switching time of the OUT2 output is clearly shown in the photo above. The reverse recovery time of the 1N4150 diode is approximately 3 ns, in this example.

### EXAMPLE PROCEDURE - REVERSE RECOVERY TEST WITH A 1N4937 DIODE

This example procedure shows results obtained with a moderately fast, high current switching diode, the 1N4937. Since the rated recovery time is greater than 100 ns, a real-time oscilloscope will be used. Also, the capacitor  $C_B$  must be increased from 1000 pF to approximately 10000 pF, by soldering additional capacitance on the test jig.

- 1. For this example, connect the pulser, test jig, and real-time oscilloscope as shown in Figure H, omitting the attenuators (i.e., 0 dB of attenuation will be used). Insert the 1N4937 diode in the D.U.T. socket.
- 2. With the instrument turned off, solder additional capacitance across  $C_B$ , to raise the total capacitance to approximately 10000 pF.
- 3. Turn on the instrument. Set the AVR-EB2-B to trigger at 100 Hz.
- 4. Set PW1 at 200 ns, and PW2 at 5 us.
- 5. Set the delay to +2 us.
- 6. Set the OUT1 amplitude to -50V.
- Set the OUT2 amplitude to +20V. (This will produce approximately +200 mA of forward current.)
- 8. Set the outputs to "ON", using the "Output" menu.

 Set the real-time oscilloscope time base to 1 us/div, and the vertical scale to 10 V/div. (Since the probe is attached across a 50Ω load, the vertical scale also corresponds to 200 mA/div.) Adjust the oscilloscope controls as required to center the waveform on the display.

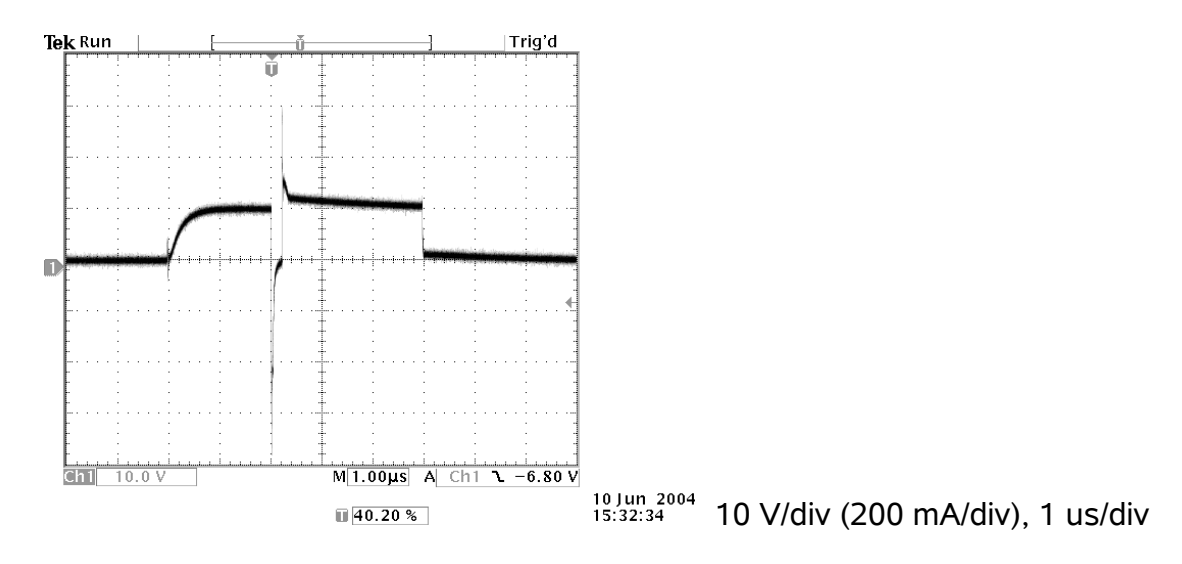

10. The oscilloscope should show a waveform similar to that shown below:

11. Adjust the oscilloscope time base to 40 ns/div and adjust the oscilloscope delay controls to examine the negative spike. The expected waveforms are shown below:

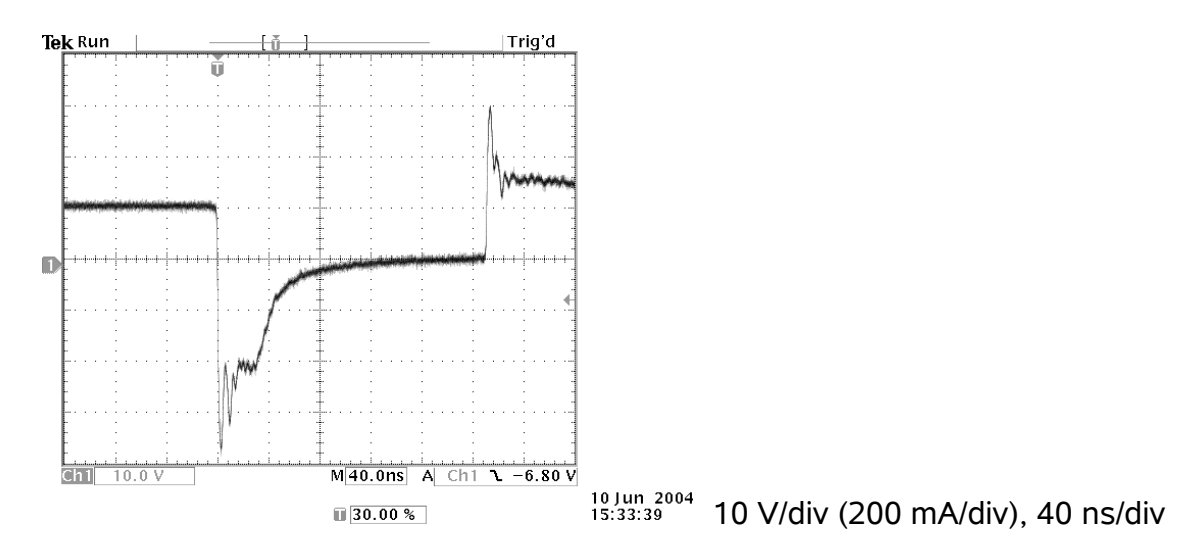

The reverse recovery time of the 1N4937 diode is approximately 100 ns, in this example. As can be seen from the above photo, the forward current used is approximately +200 mA, and the reverse current is approximately -400 mA.

## MECHANICAL INFORMATION

# TOP COVER REMOVAL

If necessary, the interior of the instrument may be accessed by removing the four Phillips screws on the top panel. With the four screws removed, the top cover may be slid back (and off).

Always disconnect the power cord before opening the instrument.

There are no user-adjustable internal circuits. For repairs other than fuse replacement, please contact Avtech (info@avtechpulse.com) to arrange for the instrument to be returned to the factory for repair.

Caution: High voltages are present inside the instrument during normal operation. Do not operate the instrument with the cover removed.

# RACK MOUNTING

A rack mounting kit is available. The -R5 rack mount kit may be installed after first removing the one Phillips screw on the side panel adjacent to the front handle.

# ELECTROMAGNETIC INTERFERENCE

To prevent electromagnetic interference with other equipment, all used outputs should be connected to shielded  $50\Omega$  loads using shielded  $50\Omega$  coaxial cables. Unused outputs should be terminated with shielded  $50\Omega$  coaxial terminators or with shielded coaxial dust caps, to prevent unintentional electromagnetic radiation. All cords and cables should be less than 3m in length.

### MAINTENANCE

### **REGULAR MAINTENANCE**

This instrument does not require any regular maintenance.

On occasion, one or more of the four rear-panel fuses may require replacement. All fuses can be accessed from the rear panel. See the "FUSES" section for details.

#### **CLEANING**

If desired, the interior of the instrument may be cleaned using compressed air to dislodge any accumulated dust. (See the "TOP COVER REMOVAL" section for instructions on accessing the interior.) No other cleaning is recommended.

### **OPERATIONAL CHECK**

This section describes a sequence to confirm the basic operation of the instrument. It should be performed after receiving the instrument. It is a useful learning exercise as well.

Before proceeding with this procedure, finish reading this instruction manual thoroughly. Then read the "Local Control" section of the "OP1B Interface Programming Manual" thoroughly. The "Local Control" section describes the front panel controls used in this operational check - in particular, the MOVE, CHANGE, and ADJUST controls.

1. Connect a cable from the SYNC OUT connector to the TRIG input of an oscilloscope. Connect a 2W (or higher), low-inductance (not wirewound)  $50\Omega$  load to the OUT1 connector and place the scope probe across this load. Do the same with a second load and probe to the OUT2 connector. Set the oscilloscope to trigger externally with the vertical setting at 20 Volts/div and the horizontal setting at 100 ns/div.

The oscilloscope should have a bandwidth of at least 500 MHz.

- 2. Turn on the AVR-EB2-B. The main menu will appear on the LCD.
- 3. To set the AVR-EB2-B to trigger from the internal clock at a PRF of 10 kHz:
  - a) The arrow pointer should be pointing at the frequency menu item. If it is not, press the MOVE button until it is.
  - b) Press the CHANGE button. The frequency submenu will appear. Rotate the ADJUST knob until the frequency is set at 10 kHz.
  - c) The arrow pointer should be pointing at the "Internal" choice. If it is not, press MOVE until it is.
  - d) Press CHANGE to return to the main menu.
- 4. To set the delay to 100 ns:
  - a) Press the MOVE button until the arrow pointer is pointing at the delay menu item.
  - b) Press the CHANGE button. The delay submenu will appear. Rotate the ADJUST knob until the delay is set at 100 ns.
  - c) The arrow pointer should be pointing at the "Normal" choice. If it is not, press MOVE until it is.

- d) Press CHANGE to return to the main menu.
- 5. To set the Channel 1 pulse width to 150 ns:
  - a) Press the MOVE button until the arrow pointer is pointing at the "PW1" menu item.
  - b) Press the CHANGE button. The pulse width submenu will appear. Rotate the ADJUST knob until the pulse width is set at 150 ns.
  - c) The arrow pointer should be pointing at the "Normal" choice. If it is not, press MOVE until it is.
  - d) Press CHANGE to return to the main menu.
- 6. To set the Channel 2 pulse width to 250 ns:
  - a) Press the MOVE button until the arrow pointer is pointing at the "PW2" menu item.
  - b) Press the CHANGE button. The pulse width submenu will appear. Rotate the ADJUST knob until the pulse width is set at 250 ns.
  - c) The arrow pointer should be pointing at the "Normal" choice. If it is not, press MOVE until it is.
  - d) Press CHANGE to return to the main menu.
- 7. At this point, nothing should appear on the oscilloscope.
- 8. To enable the output:
  - a) Press the MOVE button until the arrow pointer is pointing at the output menu item.
  - b) Press the CHANGE button. The output submenu will appear.
  - c) Press MOVE until the arrow pointer is pointing at the "ON" choice.
  - d) Press CHANGE to return to the main menu.
- 9. To change the Channel 1 output amplitude:
  - a) Press the MOVE button until the arrow pointer is pointing at the "AMP1" menu item.

- b) Press the CHANGE button. The amplitude submenu will appear. Rotate the ADJUST knob until the amplitude is set at -50V.
- c) Observe the oscilloscope. You should see 150 ns wide, -50V pulses. Due to the fast rise time of this output, some ringing may be observed. This is due to limitations of the oscilloscope, not the pulser. A high-bandwidth sampling oscilloscope may be used to confirm this, if desired.
- d) Rotate the ADJUST knob. The amplitude as seen on the oscilloscope should vary. Return it to -50V.
- e) Press CHANGE to return to the main menu.
- 10. To change the Channel 2 output amplitude:
  - a) Press the MOVE button until the arrow pointer is pointing at the "AMP2" menu item.
  - b) Press the CHANGE button. The amplitude submenu will appear. Rotate the ADJUST knob until the amplitude is set at +50V.
  - c) Observe the oscilloscope. You should see 250 ns wide, 50V pulses.
  - d) Rotate the ADJUST knob. The amplitude as seen on the oscilloscope should vary.
  - e) Press CHANGE to return to the main menu.
- 11. Try varying the pulse width, by repeating step (6). As you rotate the ADJUST knob, the pulse width on the oscilloscope will change. It should agree with the displayed value.

This completes the operational check.

### PROGRAMMING YOUR PULSE GENERATOR

### KEY PROGRAMMING COMMANDS

The "OP1B Interface Programming Manual" describes in detail how to connect the pulse generator to your computer, and the programming commands themselves. A large number of commands are available; however, normally you will only need a few of these. Here is a basic sample sequence of commands that might be sent to the instrument after power-up:

| *rst                    | (resets the instrument)                  |
|-------------------------|------------------------------------------|
| trigger:source internal | (selects internal triggering)            |
| frequency 1000 Hz       | (sets the frequency to 1000 Hz)          |
| pulse:width1 1 us       | (sets the channel 1 pulse width to 1 us) |
| pulse:width2 2 us       | (sets the channel 2 pulse width to 2 us) |
| pulse:delay 1 us        | (sets the inter-channel delay to 1 us)   |
| volt:ampl1 -50          | (sets the channel 1 amplitude to -50 V)  |
| volt:ampl2 +35          | (sets the channel 2 amplitude to +35 V)  |
| output on               | (turns on the output)                    |
|                         |                                          |

For triggering a single event, this sequence would be more appropriate:

| *rst                     | (resets the instrument)                           |
|--------------------------|---------------------------------------------------|
| trigger:source hold      | (turns off all triggering)                        |
| pulse:width1 1 us        | (sets the channel 1 pulse width to 1 us)          |
| pulse:width2 2 us        | (sets the channel 2 pulse width to 2 us)          |
| pulse:delay 1 us         | (sets the inter-channel delay to 1 us)            |
| output on                | (turns on the output)                             |
| volt:ampl1 -50           | (sets the channel 1 amplitude to -50 V)           |
| volt:ampl2 +35           | (sets the channel 2 amplitude to +35 V)           |
| trigger:source immediate | (generates a single non-repetitive trigger event) |
| trigger:source hold      | (turns off all triggering)                        |
| output off               | (turns off the output)                            |

To set the instrument to trigger from an external TTL signal applied to the rear-panel TRIg connector, use:

| *rst                    | (resets the instrument)                  |
|-------------------------|------------------------------------------|
| trigger:source external | (selects internal triggering)            |
| pulse:width1 1 us       | (sets the channel 1 pulse width to 1 us) |
| pulse:width2 2 us       | (sets the channel 2 pulse width to 2 us) |
| pulse:delay 1 us        | (sets the inter-channel delay to 1 us)   |
| volt:ampl1 -50          | (sets the channel 1 amplitude to -50 V)  |
| volt:ampl2 +35          | (sets the channel 2 amplitude to +35 V)  |
| output on               | (turns on the output)                    |

These commands will satisfy 90% of your programming needs.

### ALL PROGRAMMING COMMANDS

For more advanced programmers, a complete list of the available commands is given below. These commands are described in detail in the "OP1B Interface Programming Manual". (Note: this manual also includes some commands that are not implemented in this instrument. They can be ignored.)

| Keyword                  | Parameter                     | <u>Notes</u>                       |
|--------------------------|-------------------------------|------------------------------------|
| LOCAL                    |                               |                                    |
| OUTPut:                  |                               |                                    |
| :[STATe]                 | <boolean value=""></boolean>  |                                    |
| :PROTection              |                               |                                    |
| :TRIPped?                |                               | [query only]                       |
| REMOTE                   |                               |                                    |
| [SOURce]:                |                               |                                    |
| :FREQuency               |                               |                                    |
| [:CW   FIXed]            | <numeric value=""></numeric>  |                                    |
| [SOURce]:                |                               |                                    |
| :PULSe                   |                               |                                    |
| :PERiod                  | <numeric value=""></numeric>  |                                    |
| :WIDTh                   | <numeric value=""></numeric>  |                                    |
| :DCYCle                  | <numeric value=""></numeric>  |                                    |
| :HOLD                    | WIDTh   DCYCle                |                                    |
| :DELay                   | <numeric value=""></numeric>  |                                    |
| :GAIE                    |                               |                                    |
| :TYPE                    | ASYNC   SYNC                  |                                    |
| :LEVel                   | Hign   LOw                    |                                    |
|                          |                               |                                    |
| :VOLTage                 |                               |                                    |
|                          |                               |                                    |
|                          |                               |                                    |
| [:AMPLitude]             | <numeric value=""></numeric>  |                                    |
| .FROTECTION<br>;TDIDrod2 |                               |                                    |
| STATUS:                  |                               |                                    |
| ODEDation                |                               |                                    |
|                          |                               | [auony only, physics roturns, "0"] |
| ·CONDition2              |                               | [query only, always returns 0]     |
| :ENABle                  | <pre>cnumeric value&gt;</pre> | [implemented but not useful]       |
| :OUEStionable            |                               | [implemented but not dseldi]       |
|                          |                               | [auery only always returns "0"]    |
| ·CONDition?              |                               | [query only, always returns "0"]   |
| ·ENABle                  | <numeric value=""></numeric>  | [implemented but not useful]       |
| SVSTem:                  |                               | [implemented but not useral]       |
| ·COMMunicate             |                               |                                    |
| GPIB                     |                               |                                    |
| ·ADDRess                 | <numeric value=""></numeric>  |                                    |
| :SERial                  |                               |                                    |
| :CONTrol                 |                               |                                    |

| <b>ں</b> ا.                           | :RTS                    | ON   IBFull   RFR                                                 |                                                       |
|---------------------------------------|-------------------------|-------------------------------------------------------------------|-------------------------------------------------------|
| :[RECeive]<br>:BAUD<br>:BITS<br>:ECHO | :BAUD<br>:BITS<br>:ECHO | 1200   2400   4800   960<br>7   8<br><boolean value=""></boolean> | 00                                                    |
|                                       | :[TYPE]<br>:SBITS       | EVEN   ODD   NONE<br>1   2                                        |                                                       |
| ERROF<br>[NEX1:<br>COUN:<br>VERSion?  | -]?<br>IT?              |                                                                   | [query only]<br>[query only]<br>[query only]          |
| TRIGger:<br>:SOURce<br>*CLS<br>*ESE   |                         | INTernal   EXTernal   M<br><numeric value=""></numeric>           | ANual   HOLD   IMMediate<br>[no query form]           |
| *ESR?<br>*IDN?<br>*OPC                |                         |                                                                   | [query only]<br>[query only]                          |
| *SAV<br>*RCL<br>*RST                  |                         | 0   1   2   3<br>0   1   2   3                                    | [no query form]<br>[no query form]<br>[no query form] |
| *SKE<br>*STB?<br>*TST?<br>*WAI        |                         |                                                                   | [query only]<br>[query only]<br>[no query form]       |

# PERFORMANCE CHECK SHEET